# Print Using RTF Templates

Last Modified on 16/07/2025 10:41 am EDT

Rich Text Format (RTF) documents are Microsoft Word documents saved in .rtf format. They are used with a combination of text and insert fields to merge data from your bookings with your chosen document layout, so that you can send out tailored quotes and invoices to your clients.

## Print Quote

First highlight the booking on the booking grid, then access the 'Print' option from the right click menu

| ■ RentalPo                                           | oint3 db [12.0                                                                                | .23.29] Rev | / [6908]                                                                      |                               |          |                          |                                                      |                              |                          |                                                      |                              |
|------------------------------------------------------|-----------------------------------------------------------------------------------------------|-------------|-------------------------------------------------------------------------------|-------------------------------|----------|--------------------------|------------------------------------------------------|------------------------------|--------------------------|------------------------------------------------------|------------------------------|
| Bookings of                                          | Control panel Current \$ en ③ View                                                            | Q<br>Work   | search te                                                                     | ext                           | Ancials  | Bookir                   | ng No. ≑<br>int <b>ি</b> Oth                         | C                            |                          |                                                      |                              |
| Booking                                              | Revenue                                                                                       |             | Organisati                                                                    | on                            |          | Out                      | Date                                                 | Time                         | In                       | Date                                                 | Tin                          |
| MYTEST00062<br>AED100024<br>AED100025<br>CONT0100019 | <ul> <li>New</li> <li>Open</li> <li>View</li> <li>Work</li> </ul>                             |             | ,<br>,<br>,                                                                   |                               | Ð        | Tue<br>Thu<br>Thu<br>Thu | 2013/09/10<br>2020/10/08<br>2020/10/08<br>2020/10/08 | 0901<br>1000<br>1000<br>1000 | Sun<br>Sun<br>Sun<br>Sun | 2079/12/31<br>2079/12/31<br>2079/12/31<br>2079/12/31 | 2110<br>1400<br>1400<br>1400 |
|                                                      | <ul> <li>Admin</li> <li>Financials</li> <li>Print</li> <li>Others</li> <li>Refresh</li> </ul> |             | <ul> <li>↓ ■ Inv</li> <li>↓ ■ Piv</li> <li>↓ ■ Piv</li> <li>↓ Dete</li> </ul> | voice<br>ck List<br>elivery S | heet     |                          |                                                      |                              |                          | Salesp                                               | erso                         |
|                                                      |                                                                                               |             | E Cu                                                                          | ustom [C                      | Quote, I | Proposa                  | al, Confirma                                         | ntion]                       |                          |                                                      |                              |

OR from the top menu bar

| ■ RentalPoin   | nt3 db [12    | .0.23.29] Rev | [6908]          |          |                |                      |                   |                 |
|----------------|---------------|---------------|-----------------|----------|----------------|----------------------|-------------------|-----------------|
|                |               |               |                 |          |                |                      |                   |                 |
| Bookings Co    | ntrol pane    | el            |                 |          |                |                      |                   |                 |
| THT            | Current       | ¢Q            | search text     |          | Bookir         | ng No. 🗢             | 2                 |                 |
| 🖹 New 🛛 🗭 Open | View          | : Work        | 🖿 Admin 🛛 🖸 Fir | nancials | 🔒 Pri          | nt 🕜 Othe            | ers               |                 |
| Booking        | Revenue + Tax |               | Organisation    |          | <b>₽</b><br>:= | Invoice<br>Pick List |                   | )a              |
| MYTEST00062    | 6,143.40      | MyTest        |                 | Ö        | #              | Delivery Sh          | eet               | 9/ <sup>,</sup> |
| AED100024      | 83.17         | AED Custome   | er              |          | E              | Custom               |                   | 9/1             |
| AED100025      | 83.17         | AED Custome   | er.             |          |                | [Quote, Propos       | al, Confirmation] | 9/1             |
| CONT0100019    | 169.00        | Contact test  |                 | _        | 1=             | Packing Lis          | t                 | ٩/٠             |

Click on the name of the template you would like to use and wait for the merge to complete

|     |   | Select RTF Template                                                    | × |  |
|-----|---|------------------------------------------------------------------------|---|--|
| 2.4 |   | Quote with Group_GdocsF.rtf<br>Quote with separate sections_GdocsF.rtf |   |  |
|     | 4 |                                                                        | • |  |

Once the document is merged, both Word and PDF versions of the document are automatically attached to the booking. You will also see a 'Document has downloaded' message.

|             |            |                                   |            |       |            |      |       |            |       |               |                     |                 |         | - <sub>П</sub> м | YTEST-00062  | Q-V002.docx        | » 🗅 A            | II Bookmark         |
|-------------|------------|-----------------------------------|------------|-------|------------|------|-------|------------|-------|---------------|---------------------|-----------------|---------|------------------|--------------|--------------------|------------------|---------------------|
| Rental Poir | nt3 DB [1  | 2.0.23.29] Rev [6908]             |            |       | -          |      |       |            |       |               |                     |                 |         | 88.              | .9 KB • Done |                    | mandy@ren        | tp.com <del>~</del> |
|             |            |                                   |            |       | Doc        | umen | it ha | is been    | dowr  | nloaded       |                     |                 |         |                  |              |                    | Others -         | Help 👻              |
| Bookings Co | ontrol pan | el                                |            |       |            |      |       |            |       |               |                     |                 |         |                  |              |                    |                  |                     |
| New Coper   | Current    | Q search text     Gr Work Admin C | Financials | Booki | ing        |      |       |            |       | ✓ Close       | Next                |                 |         |                  |              |                    |                  |                     |
| Booking     | Revenue    | Organisation                      |            | Out   | ▲ Date     | Time | In    | Date       | Time  | Event<br>Type | Confirmed<br>Status | Show name       | Project | Invoice #        | PO No.       | Status<br>Invoiced | Salesperson      | Qui<br>T/           |
| MYTEST00062 | 6,143.40   | MyTest                            | ë          | Tue   | 2013/09/10 | 0901 | Sun   | 2079/12/31 | 2110  | EVENT 2       | Confirmed           |                 | -MYPROJ |                  | 1234         | Booked No          | RentalPoint Test |                     |
| AED100024   | 83.17      | AED Customer                      |            | Thu   | 2020/10/08 | 1000 | Sun   | 2079/12/31 | 1400  |               | Light Pencil        |                 |         | 140              |              |                    | RentalPoint Test |                     |
| AED100025   | 83.17      | AED Customer                      |            | Thu   | 2020/10/08 | 1000 | Sun   | 2079/12/31 | 1400  | WEDDING       | Light Pencil        |                 |         |                  |              |                    | RentalPoint Test |                     |
| CONT0100019 | 169.00     | Contact test                      |            | Thu   | 2020/10/08 | 1000 | Sun   | 2079/12/31 | 1400  |               | Heavy Pencil        |                 |         |                  |              | Booked No          | RentalPoint Test | -                   |
|             |            | 12 records displayed.             |            | rator |            |      |       | Salesn     | erson |               |                     | Project Manager |         |                  | -            | •                  |                  | •                   |

Sometimes users like to add some manual formatting to their merged document before sending it on to a client. To do this, check your downloads folder for the merged document and alter as needed.

| 📕   🛃 🚽   Downloads                                                                  | -       |                         | _             |                  | _     |
|--------------------------------------------------------------------------------------|---------|-------------------------|---------------|------------------|-------|
| File Home Share View                                                                 |         |                         |               |                  |       |
| $\leftarrow$ $\rightarrow$ $\checkmark$ $\uparrow$ $\blacklozenge$ > This PC > Downl | loads > |                         |               |                  |       |
| ✓                                                                                    | ^       | Name                    | Date modified | Type Siz         | :e    |
| Desktop                                                                              | *       | MYTEST-00062Q-V002.docx | 4/01/25 15:47 | Microsoft Word D | 89 KB |
| Documents                                                                            | *       | MYTEST-00062Q-V001.docx | 4/01/25 15:46 | Microsoft Word D | 93 KB |

|                |                             |                       |                        |               |               | Page 1 of       | 2          |
|----------------|-----------------------------|-----------------------|------------------------|---------------|---------------|-----------------|------------|
|                |                             |                       | OUOTA:                 | TTON          | JOB:          | MYTEST          | 00062      |
|                | - 📸 📕                       |                       | QUUTA                  | ITON          | STATUS        | : Confirm       | ed         |
| L E            |                             |                       | 25/04/01 3 /           | -4 PM         | CUSTOM        | ER: MyTest      |            |
|                | IAV                         |                       | BY                     |               | JOBNAM        | IE:             |            |
|                |                             |                       | RentalPoin             | t Test        |               |                 |            |
| 1509 Wal       | kerview Lane                |                       |                        |               |               |                 |            |
| Bhi DOE        | UK 90210-22                 |                       |                        |               |               |                 |            |
| Web: ev        | products.com.uk             |                       |                        |               |               |                 |            |
| Facebook       | ex. products                |                       |                        |               |               |                 |            |
| 4 & EQLEFTM    | N:08                        |                       |                        |               |               |                 |            |
| Prepare        | ed For                      | Dates                 |                        |               | Job Site      |                 |            |
| MxTest         |                             | Deliver:              | at                     |               | Venue:        |                 |            |
|                |                             | Set-Up By:            | at                     |               | Room:         | Bay 1           |            |
|                |                             | snow start:           | at                     |               | Address:      |                 |            |
|                |                             | Show End:             | at                     |               |               |                 |            |
|                |                             | Pick-Up:              | at                     |               |               |                 |            |
| Contact        | in Inches                   |                       |                        |               | Contact       |                 |            |
| Telepho        | ne:                         | Fax:                  |                        |               | Telephor      | ne:             |            |
|                |                             |                       |                        |               |               |                 |            |
| Oty            | Description                 |                       | Days Charged           | Unit          | Die           | scount %        | Extended   |
|                |                             |                       |                        |               |               |                 |            |
| AUDI           | O GEAR                      |                       |                        |               |               |                 |            |
| 1              | asset1                      |                       |                        | 0             | 0.00          | D               | N/C        |
| Road           | 03999                       |                       |                        |               |               |                 |            |
| 1              |                             |                       |                        | 28            | 0.00          | D               | N/C        |
| 2              | Monitor 23"                 |                       |                        | 28            |               | D               | N/A        |
| AUDT           | O GEAR                      |                       |                        |               |               |                 |            |
| 1              | beige Head Worn             | Mic TA5               |                        | 0             | 0.00          | D               | N/C        |
| 1              | Lighting                    |                       |                        | 0             | 0.00          | D               | N/C        |
| 1              | Blue Chaire<br>Chair comer  |                       |                        | 0             | 37.40         | 0               | 448.80     |
| •              | CHELL COVEL                 |                       |                        |               |               | 5               | u/x        |
| Road           | C2989                       |                       |                        |               |               |                 |            |
| 1              | Monitor 25"                 |                       |                        | 28            | 0.00          | D<br>D          | N/C<br>N/L |
| 2              | Cables                      |                       |                        | 28            |               | 0               | N/A        |
| 2              | Monitor 23"                 |                       |                        | 28            |               | D               | N/A        |
| 2              | Cables                      |                       |                        | 28            |               | D               | N/A        |
| LABO           | UR                          |                       |                        |               |               |                 |            |
| To domas       |                             |                       |                        |               |               |                 |            |
| Equipmen       | C 10020 OR CRECK            | 041 - 08:16/06/2.     | 1 10 1340              |               |               |                 |            |
| SHEL           | TER                         |                       |                        |               |               |                 |            |
| 2              | tin shed                    |                       |                        | 0             | 270.00        | 50              | 4,320.00   |
| LABO           | UR                          |                       |                        |               |               |                 |            |
|                |                             |                       |                        |               |               |                 |            |
| Installa       | tion instruction:           | 2                     |                        |               |               | Rental          | 4,768,80   |
|                |                             |                       |                        |               |               | Rental Discount | 0.00       |
| The renter     | acknowledges that th        | e equipment is NOT c  | overed by insurance a  | nd that addit | tional rental | Sales           | 0.00       |
| charges wi     | Il be made if the equip     | ment is returned late | . All blown globes mus | t be returne  | d, speaker    | Sales Discount  | 0.00       |
| cone dama      | ge must be paid for o       | n return, any theft m | ust be reported to the | police.       |               | Sundries        | 0.00       |
|                |                             |                       |                        |               |               | Delivery Pickup | 3.00       |
| Renter or duly | y authorized agent of Rente | ŕ                     | Date                   |               |               | Tech Labor      | 462.72     |
|                |                             |                       |                        |               |               | 0.85            | /98.64     |
| Please Print N | lame                        |                       |                        |               |               | Total           | 6.942.04   |
|                |                             |                       |                        |               |               |                 | 0,542.04   |
|                |                             |                       |                        |               |               |                 |            |

To *replace* an attached document with a modified version, keep the filename the same, click NEXT and follow the onscreen instructions (screenshots below). If no modifications are needed, click CLOSE.

You can attach any document to the booking at any time from the 'View Attachments' window. If you attach a file that has the same name as an existing attachment, the file will be replaced.

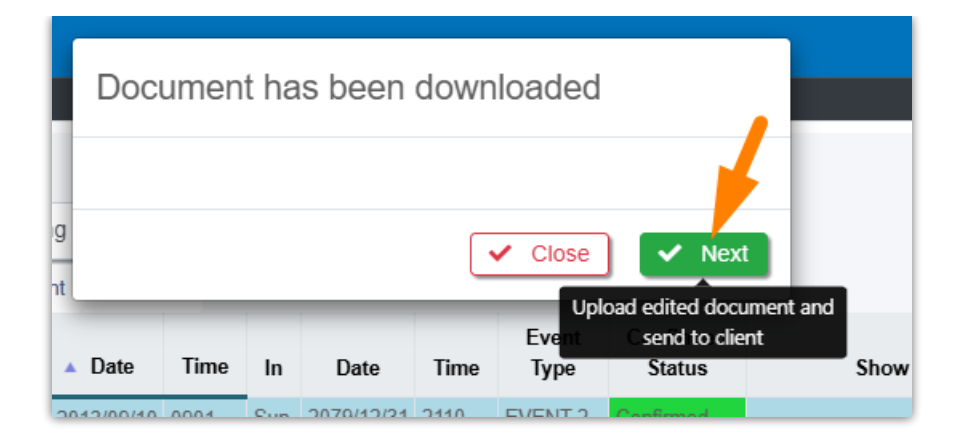

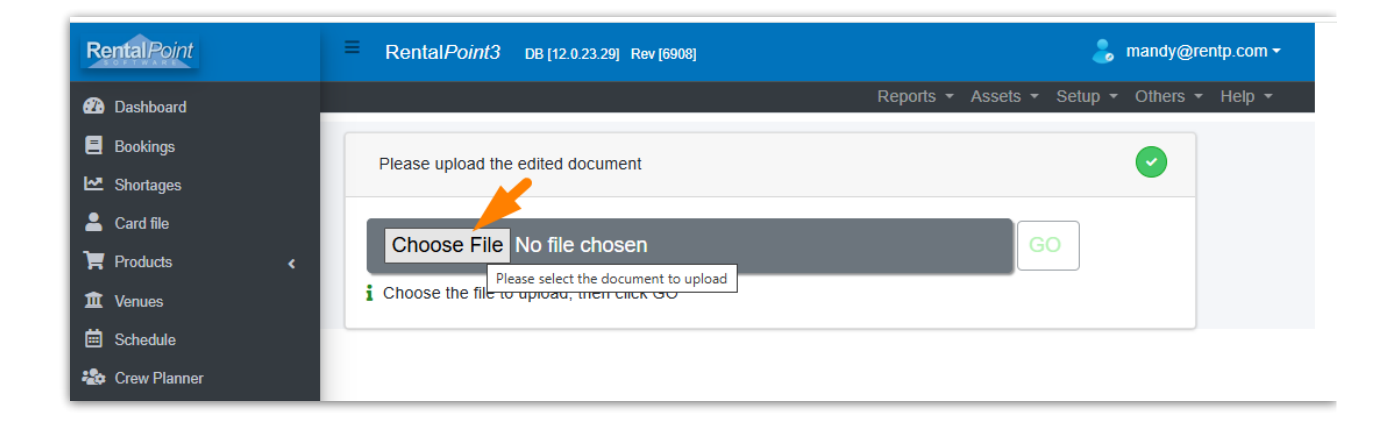

| 🚱 Open                                                                     |                         |                                |                                             |                |        | × |
|----------------------------------------------------------------------------|-------------------------|--------------------------------|---------------------------------------------|----------------|--------|---|
| $\leftarrow$ $\rightarrow$ $\checkmark$ $\uparrow$ $\clubsuit$ > This PC > | Downloads >             |                                | ע פֿ Search D                               | ownloads       |        | Q |
| Organize 🔻 New folder                                                      |                         |                                |                                             |                |        | ? |
| 📌 Quick access                                                             | Name<br>V Today (2)     | Date modified                  | Type S                                      | ize            |        | ^ |
| Documents                                                                  | MYTEST-00062Q-V002.docx | 4/01/25 15:47<br>4/01/25 15:46 | Microsoft Word D<br>Microsoft Word D        | 89 KB<br>93 KB |        |   |
| File name: M                                                               | /TEST-00062Q-V002.docx  |                                | <ul> <li>✓ All Files</li> <li>Op</li> </ul> | (*.*)<br>en    | Cancel | ~ |

| RentalPoint | E Rental Point3 DB [12.0.23.29] Rev [6908] | 👃 mandy@rentp.com 🕶                        |
|-------------|--------------------------------------------|--------------------------------------------|
| 🕐 Dashboard |                                            | Reports - Assets - Setup - Others - Help - |
| Bookings    |                                            |                                            |
| Markages    | Please upload the edited document          |                                            |
| Lard file   |                                            |                                            |
| Products <  | Choose File MYTEST-00062Q-V002.docx        | GO                                         |
| 1 Venues    | i Click GO                                 |                                            |
| 🗮 Schedule  |                                            |                                            |

| Rental Point      | Rental Point 3 DB [12.0.23.29] Rev [6908]                                        |
|-------------------|----------------------------------------------------------------------------------|
| 🕐 Dashboard       | Reports ▼ Assets ▼ Setup ▼ Others ▼ Help ▼                                       |
| E Bookings        | Sand the document to the client                                                  |
| Markages          |                                                                                  |
| 💄 Card file       | Change File MYTEST 000620 V/002 deax                                             |
| 📜 Products 🖌 🖌    |                                                                                  |
| 🏛 Venues          | ✓ The document has been uploaded                                                 |
| 🗮 Schedule        | The document has been attached to the booking Example the document to the client |
| わ Crew Planner    | Send the document to DocuSign                                                    |
| E Purchase Orders |                                                                                  |
| Æ Action Lists <  |                                                                                  |
| J Contacts        |                                                                                  |

## Print Invoice

Invoicing can be customized with via Invoicing Parameters.

|     | ■ RentalPoir   | nt3 DB [12.0  | .23.29] R | ev [6908] |         |         |        |            |      |     |           |
|-----|----------------|---------------|-----------|-----------|---------|---------|--------|------------|------|-----|-----------|
|     |                |               |           |           |         |         |        |            |      |     |           |
|     | Bookings Co    | ntrol panel   |           |           |         |         |        |            |      |     |           |
|     |                | Current 🖨     | Q         | search t  | ext     | ×       | Bookir | ng No. 🗢   | 3    |     |           |
|     | 🖹 New 🛛 🗹 Open | View          | 🗘 Work    | 🖿 Admin   | 🖸 Fin   | ancials | 🔒 Pri  | int 🕜 Oth  | ers  |     |           |
| <   | Booking        | Revenue + Tax |           | Organisat | ion     |         | Out    | ▲ Date     | Time | In  | Date      |
|     | MYTEST00062    | New           |           | ,         |         | Ö       | Tue    | 2013/09/10 | 0901 | Sun | 2079/12/: |
|     | AED100024      |               | 1         |           |         |         | Thu    | 2020/10/08 | 1000 | Sun | 2079/12/: |
|     | AED100025      | View          |           |           |         |         | Thu    | 2020/10/08 | 1000 | Sun | 2079/12/: |
|     | CONT0100019    | - C Work      |           |           |         |         | Thu    | 2020/10/08 | 1000 | Sun | 2079/12/: |
| ۲ ، | •              | Admi          | n         | •         |         |         |        |            |      |     |           |
|     |                | Finar         | icials    | •         |         |         |        |            |      |     | le        |
|     |                | 👻 🔒 Print     |           | •         | 📮 Invoi | ice 🚽   |        |            |      |     | aic       |
|     |                | Other         | rs        | •         | Pick    | List    |        |            |      |     |           |
|     |                | C Refre       | sh        |           | 🗱 Deliv | ery She | eet    |            |      |     |           |

First highlight the booking on the booking grid, then access the 'Print' option from the right click menu

OR from the top menu bar

| ≡ Rental <i>Poir</i> | nt3 DB [12 | .0.23.29] | Rev [6908] |         |       |                |                      |      |   |         |     |
|----------------------|------------|-----------|------------|---------|-------|----------------|----------------------|------|---|---------|-----|
|                      |            |           |            |         |       |                |                      |      |   |         |     |
| Bookings Co          | ntrol pane | el        |            |         |       |                |                      |      |   |         |     |
| TĦT                  | Current    | ¢ Q       | search te  | ext     | ×     | Bookir         | to. 🗢                | C    | ] |         |     |
| 🖹 New 🛛 🗹 Open       | View       | : Work    | k 🗲 Admin  | 🖸 Finan | cials | 🔒 Pri          | nt 🕜 Oth             | ers  |   |         |     |
| Booking              | Revenue    |           | Organisati | on      |       | <b>₽</b><br>:= | Invoice<br>Pick List |      |   | )ate    | Tir |
| MYTEST00062          | 6,143.40   | MyTest    |            |         | Ö     | #              | Delivery Sh          | ieet |   | 9/12/31 | 211 |

Click on the name of the template you would like to use and wait for the merge to complete

|                | Select RTF Template                                                                     | × |
|----------------|-----------------------------------------------------------------------------------------|---|
| g<br>72(<br>2( | Deposit Invoice_GdocsF.rtf<br>Final Invoice_SepLabour_GdocsF2.rtf<br>Invoice_GdocsF.rtf |   |

Once the document is merged and an invoice number assigned, you will see a 'Document has downloaded' message. Both a Word and a PDF version of the document have also been attached to the booking.

|   | Document has been downloaded |
|---|------------------------------|
| g | ✓ Close ✓ Next               |

Sometimes users like to add some manual formatting to their merged document before sending it on to a client. To do this, check your downloads folder for the merged document and alter as needed.

| Sha    | are View                                                                                                    |                                                                                                    |                                                                  |                                                                                                  |                                                                                                    |                                                                                             |                                                                                                    |
|--------|----------------------------------------------------------------------------------------------------|----------------------------------------------------------------------------------------------------|------------------------------------------------------------------|--------------------------------------------------------------------------------------------------|----------------------------------------------------------------------------------------------------|---------------------------------------------------------------------------------------------|----------------------------------------------------------------------------------------------------|
| • •    | This PC → Local Disk                                                                                                    | (C:) > Users > Visito                                                                                                    | or > Downloads                                                   |                                                                                                  |                                                                                                    |                                                                                             |                                                                                                    |
|        | 1                                                                                                    | Name                                                                                                    |                                                                  |                                                                                                  |                                                                                                    |                                                                                             |                                                                                                    |
|        |                                                                                                    | * V Today (8)                                                                                                    |                                                                  |                                                                                                  |                                                                                                    |                                                                                             |                                                                                                    |
| le HTN | 1L ;                                                                                                    | MYTEST-                                                                                                    | 000621-V005.docx                                                 |                                                                                                  |                                                                                                    |                                                                                             |                                                                                                    |
| le     |                                                                                                    |                                                                                                    |                                                                  |                                                                                                  |                                                                                                    |                                                                                             |                                                                                                    |
|        | Eav                                                                                                    | 1509 Walke<br>Miltonxille U<br>Bh: 905-693<br>Web.; ey_pr<br>Facebook ew                                                            | wiew Lane<br>K 90210-22<br>3-9457<br>roducts.com.uk<br>Latoducts |                                                                                                  | INVOICE NO<br>INVOICE DAT<br>CUSTOMER<br>TERM<br>PAGE                                                   | 345<br>E 25/04/<br>MYTES<br>1 of 2                                                          | 701<br>T                                                                                                    |
|        |                                                                                                    |                                                                                                    | INVOICE                                                          |                                                                                                  |                                                                                                    |                                                                                             |                                                                                                    |
|        | Ordered By<br>MyTRat,<br>98 Mil St South                                                                                                    | Venue<br>Bay 1                                                                                                    |                                                                  |                                                                                                  | Involce To<br>MXTRAL<br>98 Mill St South                                                                |                                                                                             |                                                                                                    |
|        | Glendale, ON<br>Canada K3L 5K9<br>Phone:<br>Fax:<br>Exect: monthday mk@amail.com                                                                                                    | Phone:                                                                                                    |                                                                  |                                                                                                  | Giendale, ON<br>Canada K3L 5K9<br>Phone:<br>Fax:<br>Email:monotylogy.mk8                                | Pamal com                                                                                   |                                                                                                    |
| ,      | Booking Contact                                                                                                    | Customer Context                                                                                                    | Out Date / Time                                                  | Dellys                                                                                           | Guadananayiak.inte                                                                                      | sginar.com                                                                                  | VIa                                                                                                    |
|        | Jaclyn                                                                                                    | RentalPoint Support                                                                                                    | 13/09/10 9010                                                    | Delive                                                                                           | ny Date / Time                                                                                          | W                                                                                           | e Deliver                                                                                                    |
|        | Payment                                                                                                    | PO No.<br>Date Gont                                                                                                    | In Date / Time                                                   | Retu                                                                                             | m Date / Time                                                                                           |                                                                                             | Vla                                                                                                    |
| ,      | Cash                                                                                                    | 1234<br>23/09/27                                                                                                    | 79/12/31 2110                                                    |                                                                                                  | and the state                                                                                           | W                                                                                           | e Pickup                                                                                                    |
|        | Customer Phones                                                                                                    | Project                                                                                                    | Rehearcal                                                        | 8                                                                                                | iow Starts<br>Iow Finish                                                                                | 8tr                                                                                         | lke/Wrap                                                                                                    |
|        |                                                                                                    | -MITPROJ-                                                                                                    |                                                                  |                                                                                                  |                                                                                                    |                                                                                             |                                                                                                    |
|        | Code Description                                                                                                    | 1                                                                                                    |                                                                  | Qtx, u                                                                                           | nit Price                                                                                               | DISC %                                                                                      | TOTAL                                                                                                    |
|        |                                                                                                    |                                                                                                    |                                                                  |                                                                                                  |                                                                                                    |                                                                                             |                                                                                                    |
|        | AUDIO GEAR<br>ASSET1 B <b>SSECL</b>                                                                                                    |                                                                                                    |                                                                  | 1                                                                                                | 8.80                                                                                                    | e                                                                                           | N/C                                                                                                    |
|        | AUDID GEAR<br>ASSET1 <u>866655</u><br>Road cases<br>WYRACK<br>WWRACK                                                                                                    |                                                                                                    |                                                                  | 1<br>1<br>2                                                                                      | 8.80<br>8.80                                                                                            | e<br>e                                                                                      | N/C<br>N/C<br>N/A                                                                                                    |
|        | AUDIO GEAR<br>ASSETI BEEEL<br>Road cases<br>WYRACK<br>WWEIGC, WOOLDOC, 25°<br>AUDIO GEAR<br>PIDIDI belee Head Horn                                                                                                    | M1 / T&5                                                                                                    |                                                                  | 1<br>1<br>2                                                                                      | 8.80<br>8.80                                                                                            | 8<br>8<br>8                                                                                 | N/C<br>N/C<br>N/A                                                                                                    |
|        | AUDIO GEAR<br>ASSETI 2666LL<br>Road cases<br>WYRACK<br>GOBILOCMODILOC.25*<br>AUDIO GEAR<br>Pi0101 beige Head Morn<br>LICHTI23 Lighting                                                                                                    | MLC TA5                                                                                                    |                                                                  | 1 2 1 1 1 1 1 1 1 1 1 1 1 1 1 1 1 1 1 1                                                          | 8.80<br>8.80<br>8.80<br>8.80<br>8.40                                                                    | 0<br>0<br>0<br>0                                                                            | N/C<br>N/C<br>N/A<br>N/C<br>A48 88                                                                                                    |
|        | AUDIO GEAR<br>ASSETI 25560L.<br>Road cases<br>WYRACK<br>MOBILOC.MODILOC.25*<br>AUDIO GEAR<br>Piditi Doige Head Morn<br>LIGHT123 Lighting<br>CHAIR Biwe Chairs<br>CC Chair cover                                                                                                    | MLC TA5                                                                                                    |                                                                  | 1<br>2<br>1<br>1<br>1<br>1                                                                       | 0.00<br>0.00<br>0.00<br>0.00<br>37.40                                                                   | 8<br>8<br>8<br>8<br>8<br>8<br>8<br>8<br>8<br>8<br>8<br>8                                    | N/C<br>N/A<br>N/C<br>N/C<br>448.88<br>N/A                                                                                                    |
|        | AUDIO GEAR<br>ASSETI 25560L.<br>Road cases<br>WYRACK<br>AUDIO GEAR<br>Pi8101 boige Head Morn<br>LIGHT123 Lighting<br>CHAIR Blue Chairs<br>CC Chair cover<br>Road cases                                                                                                    | Mic TA5                                                                                                    |                                                                  | 1 1 1 1 1 1 1 1 1 1 1 1 1 1 1 1 1 1 1 1                                                          | 6.80<br>6.80<br>6.80<br>6.80<br>37.40                                                                   | 8<br>8<br>8<br>8<br>8<br>8<br>8<br>8<br>8<br>8<br>8<br>8<br>8<br>8<br>8<br>8<br>8<br>8<br>8 | N/C<br>N/A<br>N/C<br>N/C<br>448.388<br>N/A                                                                                                    |
|        | AUDID GEAR<br>ASSET1 25560LJ.<br>Road cases<br>WYRACK<br>MOBILOC.MOBILOC.25*<br>AUDID GEAR<br>Pidiei Doige Head Morn<br>LIGHT123 Lighting<br>CHAIR Blue Chairs<br>CC Chair cover<br>Road cases<br>WYRACK<br>MOBILOR.MOBILOR.25*                                                                                                    | MLC TA5                                                                                                    |                                                                  | 1<br>2<br>1<br>1<br>1<br>1<br>1<br>2<br>2                                                        | 0.00<br>0.00<br>0.00<br>0.00<br>37.40<br>0.00                                                           | 8<br>8<br>8<br>8<br>8<br>8<br>8<br>8<br>8<br>8<br>8<br>8<br>8<br>8<br>8<br>8<br>8<br>8<br>8 | N/C<br>N/A<br>M/C<br>448.88<br>N/A<br>N/A<br>N/A                                                                                              |
|        | AUDID GEAR<br>ASSET1 26660L<br>Road cases<br>WYRACK<br>AUDID GEAR<br>Pi8101 beige Head Morn<br>LIGHT123 Lighting<br>CHAIR Blue Chairs<br>CC Chair cover<br>Road cases<br>WYRAC CASES<br>WYRACK CASES<br>CONTING. ACADIANS                                                                                                    | MLC TA5                                                                                                    |                                                                  | 1<br>1<br>2<br>1<br>1<br>1<br>1<br>2<br>2<br>2<br>2<br>2<br>2                                    | 0.00<br>0.00<br>0.00<br>37.40<br>0.00                                                                   | 8 8 8 8 8 8 8 8 8 8 8 8 8 8 8 8 8 8 8 8                                                     | N/C<br>N/A<br>N/C<br>448.580<br>N/A<br>N/A<br>N/A<br>N/A<br>N/A<br>N/A<br>N/A<br>N/A                                                          |
|        | AUDID GEAR<br>ASSET1 26660L<br>Road cases<br>WYRACK<br>AUDID GEAR<br>P10101 beige Head Monn<br>LIGHT123 Lighting<br>CHAIR Blue Chairs<br>CC Chair cover<br>Road cases<br>WYRACK<br>CONLIDE. JORISS<br>CONLIDE. JORISS<br>CONLIDE. JORISS<br>CONLIDE. JORISS                                                                                                    | MLC TA5                                                                                                    |                                                                  | 1<br>2<br>1<br>1<br>1<br>1<br>2<br>2<br>2<br>2<br>2<br>2                                         | 0.00<br>0.00<br>0.00<br>0.00<br>37.40<br>0.00                                                           | 8<br>8<br>8<br>8<br>8<br>8<br>8<br>8<br>8<br>8<br>8<br>8<br>8<br>8<br>8<br>8<br>8<br>8<br>8 | N/C<br>N/A<br>N/C<br>4445_50<br>N/A<br>N/A<br>N/A<br>N/A<br>N/A<br>N/A                                                                        |
|        | AUDID GEAR<br>ASSET1 266601.<br>Road cases<br>WYRACK<br>AUDID GEAR<br>Piolein beige Head Monn<br>LIGHT123 Lighting<br>CHAIR Blue Chairs<br>CC Chair cover<br>Road cases<br>WYRACK JOBLES, JOBLES, JO                                                                                                    | MLC TAS                                                                                                    |                                                                  | 1<br>1<br>1<br>1<br>1<br>1<br>2<br>2<br>2<br>2<br>2<br>2                                         | 0.00<br>0.00<br>0.00<br>0.00<br>37.40<br>0.00                                                           | 8<br>8<br>8<br>8<br>8<br>8<br>8<br>8<br>8<br>8<br>8<br>8<br>8<br>8<br>8<br>8<br>8<br>8<br>8 | N/C<br>N/C<br>N/C<br>M/C<br>448.80<br>M/A<br>M/A<br>N/A<br>N/A<br>N/A<br>N/A<br>N/A                                                           |
|        | AUDID GEAR<br>ASSET1 BEGEL<br>Road cases<br>WYRACK<br>AUDID GEAR<br>Piolein beige Head Monn<br>LIGHT123 Lighting<br>CHAIR Blue Chairs<br>CC Chair cover<br>Road cases<br>WYRACK<br>CONLINE, Souliso, 25°<br>CARLES, FABLAS,<br>CARLES, FABLAS,<br>CARLES | Mic TA5<br>0ut - on:16/06/21 at 1540                                                                                                |                                                                  | 1<br>1<br>2<br>1<br>1<br>1<br>2<br>2<br>2<br>2<br>2<br>2                                         | 0.00<br>0.00<br>0.00<br>0.00<br>37.40<br>0.00                                                           | 8<br>8<br>8<br>8<br>8<br>8<br>8<br>8<br>8<br>8<br>8<br>8<br>8<br>8<br>8<br>8<br>8<br>8<br>8 | N/C<br>N/C<br>N/C<br>M/C<br>448.80<br>M/A<br>M/A<br>N/A<br>N/A<br>N/A<br>N/A                                                                  |
|        | AUDID GEAR<br>ASSET1 266601.<br>Road cases<br>WYRACK<br>AUDID GEAR<br>Piolein beige Head Monn<br>LIGHT123 Lighting<br>CHALE Blue Chairs<br>CC Chair cover<br>Road cases<br>WYRACK<br>CONSIDE. JOINT COVER<br>WYRACK<br>CONSIDE. JOINT COVER<br>WYRACK<br>SHITTER                                                                                                    | Mic TA5<br>out - on:16/06/21 at 1540                                                                                                |                                                                  | 1<br>1<br>2<br>1<br>1<br>1<br>1<br>2<br>2<br>2<br>2<br>2<br>2                                    | 0.00<br>0.00<br>0.00<br>0.00<br>37.40<br>0.00                                                           | 8<br>8<br>8<br>8<br>8<br>8<br>8<br>8<br>8<br>8<br>8<br>8<br>8<br>8<br>8<br>8<br>8<br>8<br>8 | N/C<br>N/A<br>N/C<br>N/C<br>448.88<br>N/A<br>M/A<br>M/A<br>M/A<br>N/A<br>N/A<br>N/A                                                           |
|        | AUDID GEAR<br>ASSET1 26560LA<br>Road cases<br>WYRACK<br>AUDID GEAR<br>Piolein beige Head Monn<br>LIGHT123 Lighting<br>CHALE Blue Chair so<br>CC Chair cover<br>Road cases<br>WYRACK Selection, 55°<br>COMLING, Soulison, 55°<br>COMLING, Soulison, 55°<br>COMLING, 55°<br>COMLING,              | Mic TA5<br>out - on:16/06/21 at 1540                                                                                                |                                                                  | 1<br>1<br>2<br>1<br>1<br>1<br>1<br>2<br>2<br>2<br>2<br>2<br>2<br>2                               | 0.00<br>0.00<br>0.00<br>37.40<br>0.00                                                                   | 9<br>9<br>9<br>9<br>9<br>9<br>9<br>9<br>9<br>9<br>9<br>9<br>9<br>9<br>9<br>9<br>9<br>9<br>9 | N/C<br>N/A<br>N/C<br>N/C<br>448.80<br>N/A<br>M/A<br>M/A<br>M/A<br>M/A<br>M/A<br>M/A<br>M/A<br>M/A<br>448.80                                   |
|        | AUDID GEAR<br>ASSET1 26660L<br>Road cases<br>WYRACK<br>AUDID GEAR<br>Piolein beige Head Monn<br>LIGHT123 Lighting<br>CHALE Blue Chairs<br>CC Chair cover<br>Road cases<br>WYRACK Selection, 55°<br>COMLING, Johns, S<br>COMLING, Johns, S<br>COMLING, JOHNS, S<br>COMLING, JOHNS, S<br>COMLING, JOHNS, S<br>COMLING, JOHNS, S<br>COMLING, JOHNS, S<br>COMLING, JOHNS, S<br>COMLING, JOHNS, S<br>COMLING, JOHNS, S<br>C<br>COMLING, S<br>C<br>C<br>C<br>C<br>C<br>C<br>C<br>C<br>C<br>C<br>C<br>C<br>C<br>C<br>C<br>C<br>C<br>C<br>C                                                                                                    | Mic TA5<br>out - on:16/06/21 at 1540                                                                                                |                                                                  | 1<br>1<br>2<br>1<br>1<br>1<br>1<br>2<br>2<br>2<br>2<br>2<br>2<br>2<br>2                          | 0.00<br>0.00<br>0.00<br>37.40<br>0.00                                                                   | 0<br>0<br>0<br>0<br>0<br>0<br>0<br>0<br>0<br>0<br>0<br>0<br>0<br>0<br>0<br>0<br>0<br>0<br>0 | N/C<br>N/C<br>N/C<br>443.88<br>M/A<br>M/A<br>M/A<br>M/A<br>M/A<br>M/A<br>M/A<br>M/A<br>M/A<br>M/A                                             |
|        | AUDID GEAR<br>ASSET1 26660LJ<br>Road cases<br>WYRAC<br>AUDID GEAR<br>Pisiein boige Head Morn<br>LIGHT23 Lighting<br>CC Chair cover<br>Road cases<br>WyRAC<br>CC Chair cover<br>Road cases<br>WYRAC<br>CONJUNE. Boolfoor, 25°<br>CONJUNE. Boolfoor, 25°<br>CONJUNE. BOOLFoor, 25°<br>CONJUNE. BOOLFoor, 25°<br>CONJUNE. BOOLFoor, 25°<br>CONJUNE. BOOLFoor, 25°<br>CONJUNE. BOOLFoor, 25°<br>CONJUNE. BOOLFoor, 25°<br>CONJUNE. BOOLFoor, 25°<br>CONJUNE. BOOLFoor, 25°<br>CONJUNE. BOOLFoor, 25°<br>CONJUNE. BOOLFoor, 25°<br>CONJUNE. BOOLFoor, 25°<br>CONJUNE. BOOLFoor, 25°<br>CONJUNE. BOOLFoor, 25°<br>CONJUNE. CONJUNE. CONJUNE. 25°<br>CONJUNE. CONJUNE. CONJUNE. 25°<br>CONJUNE. CONJUNE. 25°<br>CONJUNE. CONJUNE. CONJUNE. 25°<br>CONJUNE. CONJUNE. CONJUNE. 25°<br>CONJUNE. CONJUNE. CONJUNE. 25°<br>CONJUNE. CONJUNE. CONJUNE. 25°<br>CONJUNE. CONJUNE. CONJUNE. 25°<br>CONJUNE. CONJUNE. 25°<br>CONJUNE. CONJUNE. 25°<br>CONJUNE. CONJUNE. 25°<br>CONJUNE. CONJUNE. 25°<br>CONJUNE. CONJUNE. 25°<br>CONJUNE. 25°<br>CONJUNE. CONJUNE. 25°<br>CONJUNE. 25°<br>CONJUNE. 25°                                                                         | Mic TA5<br>out - on:16/06/21 at 1540<br>8th<br>JBMCS.                                                                               |                                                                  | 1<br>1<br>2<br>1<br>1<br>1<br>1<br>1<br>1<br>1<br>2<br>2<br>2<br>2<br>2<br>2<br>2<br>2<br>2      | 8.00<br>8.00<br>8.00<br>37.40<br>8.00<br>278.00                                                         | 0<br>0<br>0<br>0<br>0<br>0<br>0<br>0<br>0<br>0<br>0<br>0<br>0<br>0<br>0<br>0<br>0<br>0<br>0 | N/C<br>N/A<br>N/C<br>M/C<br>448.90<br>M/A<br>M/A<br>M/A<br>M/A<br>N/A<br>M/A<br>M/A<br>M/A<br>M/A<br>M/A<br>M/A<br>M/A<br>M/A<br>M/A<br>M     |
|        | AUDID GEAR<br>ASSET1 26660L<br>Road cases<br>WYRACK<br>WORLDG, JOOLLOG, 25°<br>AUDID GEAR<br>Pidiein boige Head Morn<br>LIGHT123 Lighting<br>CHAIR Blue Chairs<br>CC Chair cover<br>Road cases<br>WYRACK<br>WORLDGL, BOOLDOC, 25°<br>CONLING, JOOLLOG, 25°<br>CONLING, JOOLLOG, 35°<br>CONLING, JOOLLOG, 35°<br>CONLING, JOOLLOG, 35°<br>CONLING, JOOLLOG, 35°<br>CONLING, JOOLLOG, 35°<br>CONLING, JOOLLOG, 35°<br>CONLING, JOOLLOG, 35°<br>CONLING, JOOLLOG, 35°<br>CONLING, 35°<br>CONLING, 35°<br>CON                                                                         | Mic TA5<br>out - on:16/05/21 at 1540<br>8th<br>_UBBECS.                                                                             |                                                                  | 1<br>1<br>2<br>1<br>1<br>1<br>1<br>1<br>1<br>2<br>2<br>2<br>2<br>2<br>2<br>2<br>2<br>2<br>2<br>2 | 8.00<br>8.00<br>8.00<br>37.40<br>8.00<br>278.00                                                         | 0<br>0<br>0<br>0<br>0<br>0<br>0<br>0<br>0<br>0<br>0<br>0<br>0<br>0<br>0<br>0<br>0<br>0<br>0 | N/C<br>N/C<br>N/C<br>448.80<br>N/A<br>N/A<br>N/A<br>N/A<br>448.80<br>4,320.00<br>4,320.00                                                     |
|        | AUDID GEAR<br>ASSET1 BEGEL.<br>Road cases<br>WYRACK<br>UNDIDG. JOOLLOC, 25"<br>AUDID GEAR<br>Piolein beige Head Monn<br>LIGHT123 Lighting<br>CHALE Blue Chairs<br>CC Chair cover<br>Road cases<br>WYRACK<br>UNDIDG. JOOLLOC, 25"<br>COMLISS. GEBLAS.<br>LABOUR<br>Sub Total<br>Equipment added on check<br>SHEITER<br>TIN Life she<br>Sub Total<br>LABOUR<br>Sub Total<br>Equipment added on check<br>SHEITER<br>TIN Life she<br>Sub Total<br>LABOUR<br>Tuesday 2013 September 1<br>SETUP Secue Crew - 5,<br>Installation instructions                                                                                                    | MLC TAS<br>aut - on:16/05/21 at 1540<br>ath<br>boots<br>n confirmation of this order. All bal<br>alance beyond that date will be su | ances must be paid within 30 d                                   | 1 1 2 1 1 1 1 1 1 1 2 2 2 2 2 2 1 1 kays from the                                                | e.ee<br>e.ee<br>e.ee<br>37.4e<br>e.ee<br>278.ee<br>e.ee<br>e.ee<br>e.ee<br>g.ee<br>e.ee<br>e.ee<br>e.ee | 0<br>0<br>0<br>0<br>0<br>0<br>0<br>0<br>0<br>0<br>0<br>0<br>0<br>0<br>0<br>0<br>0<br>0<br>0 | N/C<br>N/A<br>N/C<br>N/C<br>N/C<br>448.88<br>N/A<br>M/A<br>M/A<br>M/A<br>448.80<br>4,320.08<br>4,320.08<br>4,320.08<br>M/C<br>4,785.50<br>N/C |

To *replace* an attached document with a modified version, keep the filename the same, click NEXT and follow the onscreen instructions (screenshots below). If no modifications are needed, click CLOSE.

You can attach any document to the booking at any time from the 'View Attachments' window. If you

attach a file that has the same name as an existing attachment, the file will be replaced.

|       | Doc  | umen | t ha | s been | downl | oaded                |                                           |                              |
|-------|------|------|------|--------|-------|----------------------|-------------------------------------------|------------------------------|
| ing   |      |      |      |        |       | Close                | V Next                                    |                              |
| 'rint | Date | Time | In   | Date   | Time  | Upk<br>Event<br>Type | oad edited docu<br>send to clie<br>Status | iment and<br>nt<br>Show name |

| = RentalPoint3                                                                                                    | DB [12.0.23.29]            | Rev [6908]                                                                                                 |                                                                  | 🥏 🖤                                                      | andy@re                                          | ntp.cor                                 | n <del>-</del> |
|----------------------------------------------------------------------------------------------------|----------------------------|----------------------------------------------------------------------------------------------------|------------------------------------------------------------------|----------------------------------------------------------|--------------------------------------------------|-----------------------------------------|----------------|
|                                                                                                    |                            |                                                                                                    | Reports 🔻 Assets 🔻                                               | Setup 🔻 (                                                | Others 🝷                                         | Help                                    | -              |
| Please upload the                                                                                                    | edited docume              | ent                                                                                                    |                                                                  | (                                                        | •                                                |                                         |                |
| Choose File                                                                                                    | No file chos               | sen                                                                                                    | G                                                                | õ                                                        |                                                  |                                         |                |
| i Chrese the Please                                                                                                    | e select the docum         | nent to upload                                                                                             |                                                                  |                                                          |                                                  |                                         |                |
| T                                                                                                    |                            |                                                                                                    |                                                                  |                                                          |                                                  |                                         |                |
| <b></b>                                                                                                    |                            |                                                                                                    |                                                                  |                                                          |                                                  |                                         |                |
|                                                                                                    | E Schedule                 |                                                                                                    |                                                                  |                                                          |                                                  |                                         |                |
| Open<br>- → × ↑ ♣ → This PC → L                                                                                                    | Schedule                   |                                                                                                    |                                                                  | ~ ∂                                                      | Search Do                                        | wnloads                                 |                |
| Open<br>- → ∨ ↑ ↓ > This PC > [<br>Organize ▼ New folder                                                                                                    | I == Schedule<br>Downloads | _                                                                                                    |                                                                  | v   ۵                                                    | Search Dor                                       | wnloads                                 | ·              |
| Open<br>→ ✓ ↑ ↓ > This PC > [<br>Organize ▼ New folder<br>■ This PC                                                                                                    | Downloads                  | Name                                                                                                    | Date modified                                                    | ע<br>Type                                                | Search Doo                                       | wnloads<br>E==                          |                |
| Open<br>→ ✓ ↑ ↓ > This PC > C<br>Organize ▼ New folder<br>■ This PC<br>■ D Objects                                                                                                    | Downloads                  | Name<br>Y Today (8)                                                                                        | Date modified                                                    | v ð<br>Type                                              | Search Dor                                       | wnloads<br>IIII <b>v</b>                |                |
| Open<br>→ ✓ ↑ ↓ > This PC > [<br>Organize ▼ New folder<br>■ This PC<br>■ 3D Objects<br>■ Desktop                                                                                                    | Commission Schedule        | Name<br>✓ Today (8)                                                                                        | Date modified<br>4/01/25 17:14                                   | ✓ ð<br>Type<br>Microsoft V                               | Search Don<br>Size                               | wnloads<br>@== •<br>e<br>90 KB          |                |
| Open<br>→ → ↑ ↓ → This PC → C<br>Organize ▼ New folder<br>■ This PC<br>■ D Objects<br>■ Desktop<br>■ Documents                                                                                                  | Complete Schedule          | Name<br>✓ Today (8)<br>© MYTEST-00062I-V005.docx<br>© MYTEST-00062I-V004.docx                              | Date modified<br>4/01/25 17:14<br>4/01/25 17:08                  | ✓ Ŏ<br>Type<br>Microsoft V<br>Microsoft V                | Search Don<br>Size<br>Vord D<br>Vord D           | wnloads<br>EEE •<br>90 KB<br>90 KB      |                |
| Open<br>→ → ↑ ↓ → This PC → D<br>Organize ▼ New folder<br>■ This PC<br>■ 3D Objects<br>■ Desktop<br>■ Documents<br>↓ Documents<br>↓ Downloads                                                                   | Complete Schedule          | Name           ✓ Today (8)                                                                                 | Date modified<br>4/01/25 17:14<br>4/01/25 17:08<br>4/01/25 16:59 | ✓ Ŏ<br>Type<br>Microsoft W<br>Microsoft W                | Search Dor<br>Size<br>Vord D<br>Vord D<br>Vord D | wnloads<br>e<br>90 KB<br>90 KB<br>93 KB |                |
| <ul> <li>Open</li> <li>→ * ↑ ↓ &gt; This PC &gt; D</li> <li>Organize ▼ New folder</li> <li>This PC</li> <li>3D Objects</li> <li>Desktop</li> <li>Documents</li> <li>Downloads</li> <li>File name: MY</li> </ul> | Schedule                   | Name<br>✓ Today (8)<br>© MYTEST-00062I-V003.docx<br>@ MYTEST-00062I-V004.docx<br>↓ MYTEST-00062I-V003.docx | Date modified<br>4/01/25 17:14<br>4/01/25 17:08<br>4/01/25 16:59 | ✓ Č<br>Type<br>Microsoft W<br>Microsoft W<br>Microsoft W | Search Dor<br>Size<br>Vord D<br>Vord D<br>Vord D | wnloads                                 | •              |

| 💄 mandy@rentp.com 🕶                        |
|--------------------------------------------|
| Reports - Assets - Setup - Others - Help - |
|                                            |
| GO                                         |
|                                            |
|                                            |

Once the documents have been uploaded click the green checkmark

|   | to exit.        |                                                 |                                |
|---|-----------------|-------------------------------------------------|--------------------------------|
| - | Rental Point    | E Rental Point 3 DB [12.0.23.29] Rev [6908]     | 👃 mandy@rentp.com <del>+</del> |
|   | 🕐 Dashboard     | Reports - Assets - S                            | ietup ▼ Others ▼ Help ▼        |
|   | E Bookings      | Send the document to the client                 |                                |
|   | L┹ Shortages    |                                                 |                                |
|   | 💄 Card file     | Chasse File MYTEST 000621 V005 doox             | <b>п</b>                       |
|   | 🏋 Products 🖌 🖌  |                                                 |                                |
|   | â Venues        | The document has been uploaded                  |                                |
|   | 🗮 Schedule      | ✓ The document has been attached to the booking |                                |
|   | 🏖 Crew Planner  | Email the document to the client                |                                |
|   | Purchase Orders | Send the document to DocuSign                   |                                |

## Documents attached to a booking

When documents are produced for a booking, they are automatically attached for later reference. To view documents attached to a booking OR to attach new documents, first highlight the booking on the booking grid

Then right click on the booking to access the view menu

| ≡ Rer    | ntal <i>Poir</i>     | nt3 db [12 | 0.23.29] Re    | v [6908]    |       |         |        |            |        |       |            |      |            |
|----------|----------------------|------------|----------------|-------------|-------|---------|--------|------------|--------|-------|------------|------|------------|
|          |                      |            |                |             |       |         |        |            |        |       |            |      |            |
| Bookir   | n <mark>gs</mark> Co | ntrol pane | el             |             |       |         |        |            |        |       |            |      |            |
| T        |                      | Current    | ¢ Q            | search te   | ext   | €       | Bookii | ng No. 🗢   | 0      |       |            |      |            |
| New      | 🕼 Open               | View       | 🗘 Work         | Admin 🗁     | 💿 Fir | ancials | 🔒 Pri  | int 🕜 Oth  | ers    |       |            |      |            |
| Book     | ting                 | Revenue    |                | Organisatio | on    |         | Out    | A Date     | Time   | In    | Date       | Time | Eve<br>Typ |
| MYTESTO  | 0062                 | 6,143.40   | MyTest         |             |       | #       | Tuo    | 2012/00/10 | 0901   | Sun   | 2079/12/31 | 2110 | EVEN       |
| AED10002 | 24                   | 83.17      | AED Custor     | ner         | 8     | New     |        | •          | 1000   | Sun   | 2079/12/31 | 140  |            |
| AED10002 | 25                   | 83.17      | AED Custor     | ner         |       | Open    |        | •          | 1000   | Cun   | 2070/12/24 | 1400 | WEDD       |
| CONT010  | 0019                 | 169.00     | Contact test   | i .         | 0     | View    |        | •          | L* Cre | w Pla | nner       |      |            |
|          |                      |            |                |             | े     | Work    |        | •          | 🕜 Atta | ichme | ents       |      |            |
|          |                      | <b>±</b> 4 | 2 records disp | played.     | -     | Admin   |        | •          | ≁ Sigi | ned d | ocuments   |      |            |

#### Or access from the top menu

| = Rental <i>Point</i> | 3 DB [12.0.23.29] Rev [6908]             |            |         |           |      |     |      |
|-----------------------|------------------------------------------|------------|---------|-----------|------|-----|------|
| Bookings Cont         | trol panel<br>Current <b>Q</b> search te | ext 🛛 💌    | Booking | No. 🗢     | 3    |     |      |
| 🖹 New 🛛 🗹 Open        |                                          | Financials | 🔒 Print | Othe      | ers  |     |      |
| Booking (             | Lark Crew Planner                        | on         | Out     | Date      | Time | In  | D    |
| MYTEST00062           | <ul> <li>Signed documents</li> </ul>     | <b></b>    | Tue 2   | 013/09/10 | 0901 | Sun | 2079 |
| AED100024             | View warehouse sessions                  |            | Thu 2   | 020/10/08 | 1000 | Sun | 2079 |
| AED100025             | Signature on delivery                    |            | Thu 2   | 020/10/08 | 1000 | Sun | 2079 |
| CONT0100019           | Labour Forecast                          |            | Thu 2   | 020/10/08 | 1000 | Sun | 2079 |
|                       | Audit Trail                              |            |         |           |      |     |      |

#### Click the arrow to the left of the yellow folder you would like to expand

#### From here you can:

| D        | Download an attached document                                                                      |
|----------|----------------------------------------------------------------------------------------------------|
| S        | Remove link to attachment (the file will not be deleted)                                           |
|          | Email an attached document                                                                         |
| L Attach | Attach any document (to <i>replace</i> an existing attachment, use the same filename. The existing |
| - Attach | attachment will be overwritten)                                                                    |

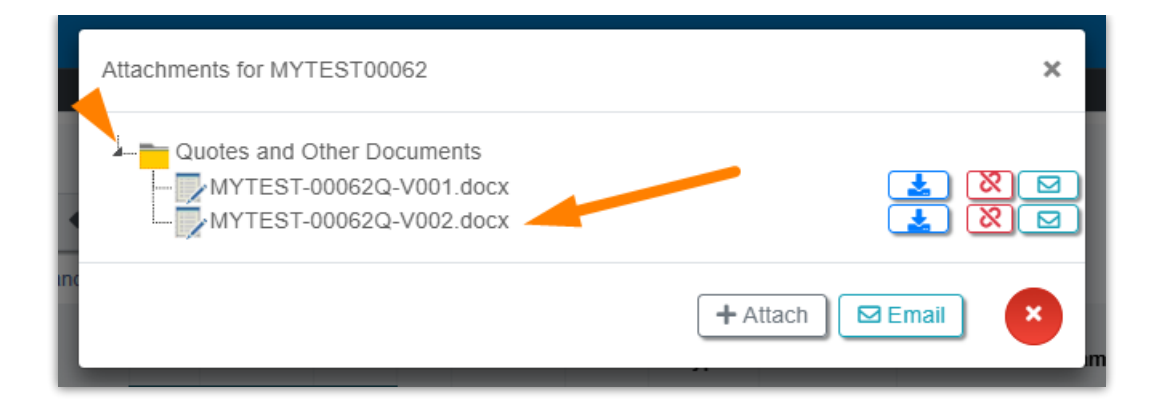

## Setting RTF Parameters

Operational Parameter 84 sets your company preference for document merge using either Fast Reports exclusively or a combination of Rich Text Format (RTF) quote and invoice templates along with Fast Report templates for all other options.

|                                                                                                    |                                |                    |                  | Reports - Assets - Setup - Others - |
|----------------------------------------------------------------------------------------------------|--------------------------------|--------------------|------------------|-------------------------------------|
| and preferences Control panel                                                                                                    |                                |                    |                  | Lists<br>Settings and Preferences   |
| A. Company norma                                                                                                    | . Assessments                  |                    | Č. Brieine ochur | Reload Software Settings            |
| - Company name                                                                                                    | Accounts                       |                    | \$ Flicing setup |                                     |
|                                                                                                    |                                |                    |                  |                                     |
| Operational setup                                                                                                    | 🖵 Custom Viewing               | Terminology        | Transfers        |                                     |
|                                                                                                    |                                |                    |                  |                                     |
| 😤 Crew Structure                                                                                                    | IIII Barcode Tracking          | Google Cloud setup | 네 Target Margins |                                     |
|                                                                                                    |                                |                    |                  |                                     |
|                                                                                                    |                                |                    |                  |                                     |
| Web Enquiries                                                                                                    | Workflows                      |                    |                  |                                     |
| Web Enquiries                                                                                                    |                                |                    |                  |                                     |
| Web Enquiries                                                                                                    | ⊒ Workflows                    |                    |                  |                                     |
| Web Enquiries                                                                                                    | E Workflows                    |                    |                  | _                                   |
| Reporting system                                                                                                    | Selection                      |                    |                  | ×                                   |
| Reporting system                                                                                                    | Selection                      |                    |                  | ×                                   |
| Web Enquiries  Reporting system  Select the Reporting system                                                                                                    | Selection                      |                    |                  | ×                                   |
| Web Enquiries  Reporting system  Select the Reporting system  1. Rich text Format We  2. Sort Parent Tormat                                                                        | Selection                      |                    |                  | ×                                   |
| Web Enquiries  Reporting system  Select the Reporting system  1. Rich text Format W  2. Fast Report Templa  3. Both                                                                | Selection n ord templates tes  |                    |                  | ×                                   |
| Web Enquiries  Reporting system  Select the Reporting system  1. Rich text Format We 2. Fast Report Templa 3. Both                                                                 | Selection n ord templates ites |                    |                  | ×                                   |
| <ul> <li>Web Enquiries</li> <li>Reporting system 3</li> <li>Select the Reporting system</li> <li>1. Rich text Format Wi</li> <li>2. Fast Report Templa</li> <li>3. Both</li> </ul> | Selection n ord templates tes  |                    |                  | ×                                   |
| <ul> <li>Web Enquiries</li> <li>Reporting system 3</li> <li>Select the Reporting system</li> <li>1. Rich text Format W.</li> <li>2. Fast Report Templa</li> <li>3. Both</li> </ul> | Selection n ord templates tes  |                    |                  | ×<br>8 ¥                            |
| Web Enquiries  Reporting system  Select the Reporting system  1. Rich text Format We 2. Fast Report Templa 3. Both  83. Event Types List                                           | Selection  n ord templates tes |                    | U                | ×<br>•                              |
| Web Enquiries      Reporting system      Select the Reporting system      1. Rich text Format W      2. Fast Report Templa      3. Both  83. Event Types List                      | Selection  n ord templates tes |                    |                  | ×                                   |

If you make changes here, remember to reload software settings to operate under the new settings.

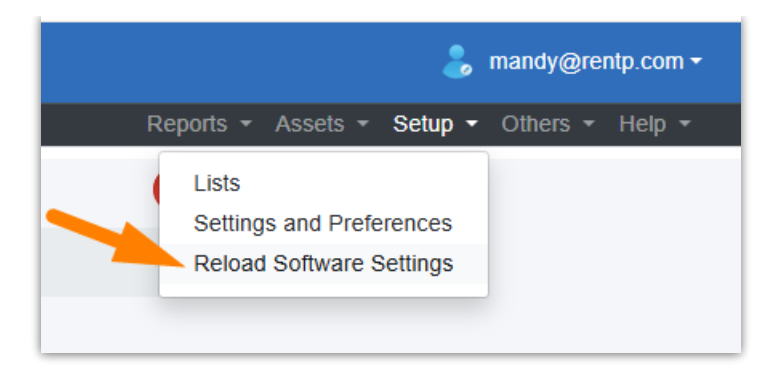

### **RTF Insert Field Module**

Include the RentalPointInsertFieldsModule.dll file in your Word Startup folder in order to access all insert fields available from RentalPoint while setting up your template. Contact <a href="mailto:support@rentp.com">support@rentp.com</a> to request your copy of the file. Click here for a list of <insert fields available>.

Once installed you'll see the RentalPoint insert fields under your Word 'add-ins' tab.

| ⊟       | 5 - C             | ; =    |            |        |            |          |        |      |         |                                     | Document2 - Word |
|---------|-------------------|--------|------------|--------|------------|----------|--------|------|---------|-------------------------------------|------------------|
| File    | Home              | Insert | Design     | Layout | References | Mailings | Review | View | Add-Ins | ${f Q}$ Tell me what you want to do |                  |
| Renta   | alpoint •         |        |            |        |            |          |        |      |         |                                     |                  |
| Ins     | ert Fields        |        |            |        |            |          |        |      |         |                                     |                  |
|         |                   | Fields |            |        |            |          |        |      |         |                                     |                  |
| Menu Co | ommands           |        |            |        |            |          |        |      |         |                                     |                  |
| Nav     | igation           |        | <b>v</b> 2 | ×      |            |          |        |      |         | <u>A</u>                            |                  |
| Search  | document          |        | - م        | ~      |            |          |        |      |         |                                     |                  |
| Headin  | i <b>gs</b> Pages | Result | 5          |        |            |          |        |      |         |                                     |                  |

#### To Install the RentalPointInsertFieldsModule.dll file

Find the location of your Word Startup Folder

- 1. Open Word, then press Alt+F11 to open the macro editor, VBE.
- 2. In the VBE window, press Ctrl+G to go to the Immediate window.
- 3. In the Immediate window, type: ?Application.StartupPath
- 4. Press Enter.

The path to the **STARTUP folder** is now shown below the line you typed as illustrated in Figure 1 below. You can copy the path and paste it into the address field in **Windows Explorer** and press **Enter** to go directly to the **STARTUP folder**.

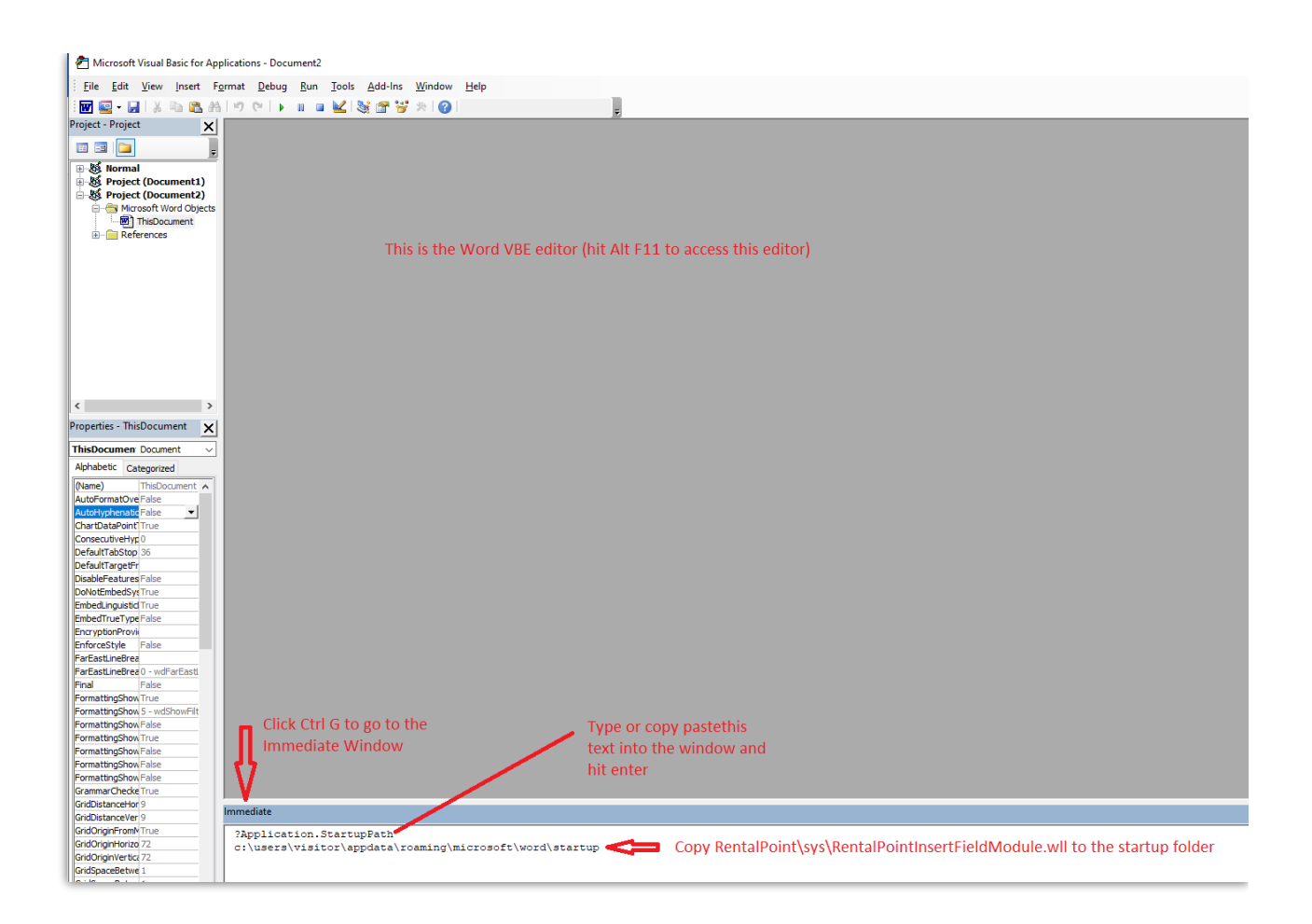

Copy c:\RentalPointv11\sys\RentalPointInsertFieldModule.wll to the startup folder

Close Word and reopen, if the Add-Ins tab doesn't show up or if the RentalPoint Add-Ins are not there, follow the steps below.

| Type 'Templates and Add-Ins' into the sea | arch bar |
|-------------------------------------------|----------|
|-------------------------------------------|----------|

|        |      |         |                        | Document2 - Word              |
|--------|------|---------|------------------------|-------------------------------|
| Review | View | Add-Ins |                        |                               |
|        |      |         | Recently Used          |                               |
|        |      |         | Templates and Add-Ins  |                               |
|        |      |         | Тгу                    |                               |
|        |      |         | leave a comment        |                               |
|        |      |         | change how table looks | 3 • 1 • 4 • 1 • 5 • 1 • 6 • 1 |
|        |      |         | edit header            |                               |
|        |      |         | print                  |                               |
|        |      |         |                        |                               |

Click ADD to find and add the RentalPoint Add-Ins

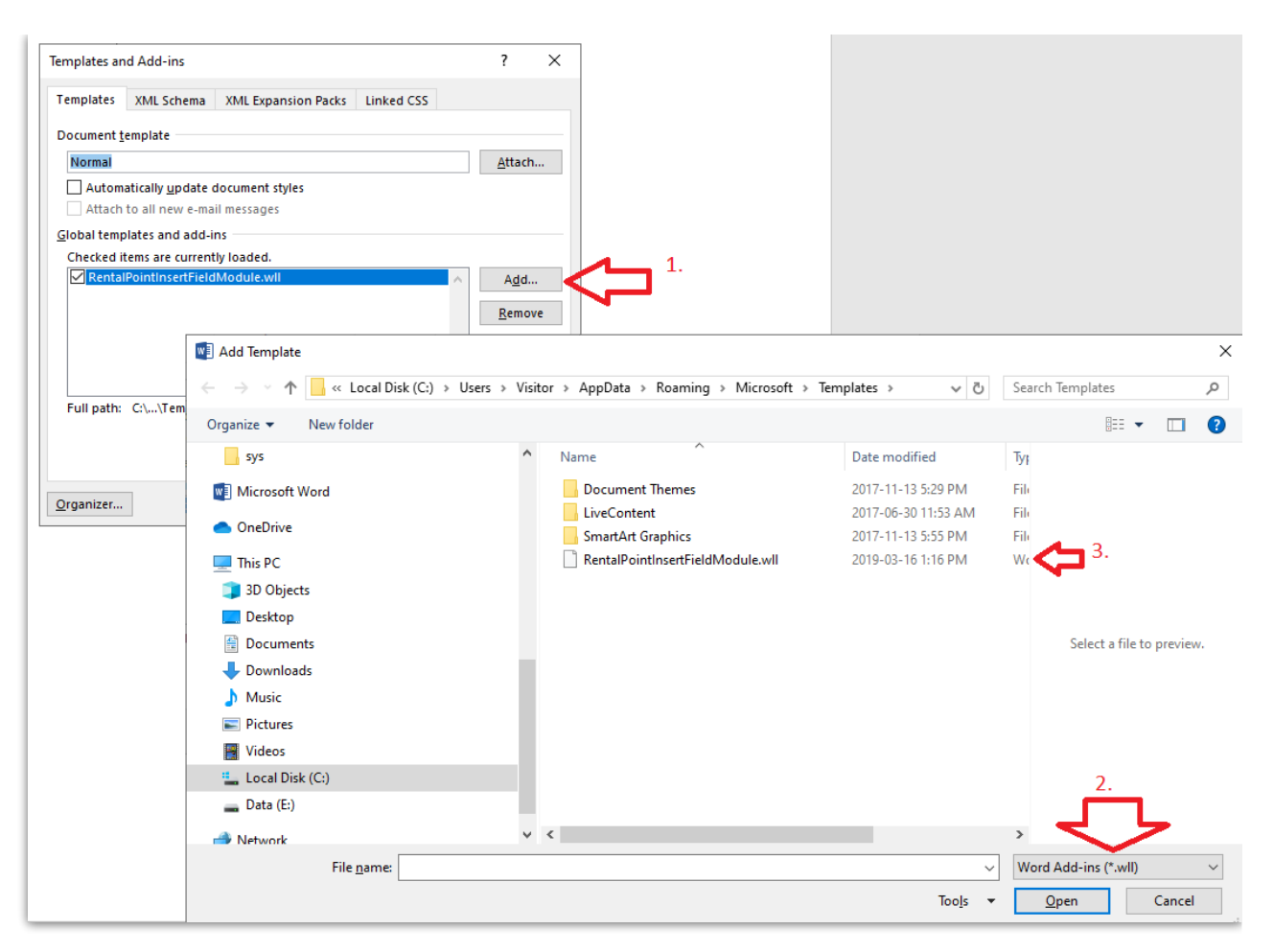

You should now see the RentalPoint Add-Ins tab

| B      | - رچ                | Q    |        |        |        |            |          |        |      |         |                                     | Document2 - Word |
|--------|---------------------|------|--------|--------|--------|------------|----------|--------|------|---------|-------------------------------------|------------------|
| File   | Hom                 | e    | Insert | Design | Layout | References | Mailings | Review | View | Add-Ins | ${f Q}$ Tell me what you want to do |                  |
| Rent   | alpoint 🕶           |      |        |        |        |            |          |        |      |         |                                     |                  |
| Ing    | <u>s</u> ert Fields |      |        |        |        |            |          |        |      |         |                                     |                  |
|        |                     | Fie  | elds   |        |        |            |          |        |      |         |                                     |                  |
| Menu C | ommands             |      |        |        |        |            |          |        |      |         |                                     | 2 4              |
| Nav    | rigatio             | n    |        |        | ×      |            |          |        |      |         | Α                                   | 5.1.4.1.5.1.0.1. |
| Search | n docume            | nt   |        | - م    | 5      |            |          |        |      |         |                                     |                  |
|        | D                   |      | Decide |        |        |            |          |        |      |         |                                     |                  |
| Headii | ngs Pa              | iges | Kesult | 5      | - 1    |            |          |        |      |         |                                     |                  |
|        |                     | _    |        |        |        |            |          |        |      |         |                                     |                  |

## **RTF Colour Insert Fields**

RTF Insert fields are used to merge data from your RentalPoint Database with your MS Word template. Fields are available via the RentalPointInsertFieldModules.dll file or see our list of RTF Insert fields.

### **Colour Insert Fields**

| INSERT FIELD | DESCRIPTION          |
|--------------|----------------------|
| &COMCOL&     | Comment colour       |
| &HEDCOL&     | Heading colour       |
| &SUNCOL&     | Sundry colour        |
| &COMPCOL&    | Component colour     |
| &GROCOL&     | Group heading colour |

To use any of the colour insert fields:

- 1. Insert one or more of the colour insert fields into your template above the equipment list.
- 2. Then highlight the text between the &'s and change the colour
- 3. The comments will appear in the colour of the insert field

| EAV                                                                                                    |                                                                                           | COMMITMENT<br>QUOTATION<br>Printed<br>&tigteN& &tig<br>BY<br>&BSALESP               | ION<br>I<br>neC&                            | JOB:<br>STATUS:<br>CUSTOMER:<br>JOBNAME:                                                                        | Page 1 of 1<br>& <u>bookNoC</u> &<br>&BKSTATF<br>& <u>CoC</u> &<br>&SHOWNA | t<br>C&<br>MC&                                                                                 |     |
|----------------------------------------------------------------------------------------------------|-------------------------------------------------------------------------------------------|-------------------------------------------------------------------------------------|---------------------------------------------|----------------------------------------------------------------------------------------------------|----------------------------------------------------------------------------|------------------------------------------------------------------------------------------------|-----|
| 1509 Walkerview Lane<br>Miltonville UK 90210-22<br>Ph; 905-693-9457<br>Web: ey_products.com.uk<br>Facebook: ey_products                                                                                                    |                                                                                           |                                                                                     |                                             |                                                                                                    |                                                                            |                                                                                                |     |
| Prepared For                                                                                                    | Dates                                                                                     |                                                                                     |                                             | Job Site                                                                                                    |                                                                            |                                                                                                |     |
| &CoC&<br>&Cadl1C& &Cadl2C&<br>&Cadl3C& &STATEC&                                                                                                    | Deliver:<br>Set-Up By:<br>Show Start:                                                     | &ACTDELDN:8& at 8<br>&SETUPDN:8& at &<br>&SHWSDN:8& at<br>&SHWSTIMC&                | kdtimeC&<br>ltimeC&                         | Venue:<br>Room:<br>Address:                                                                                     | &delToC&<br>&VroomC&<br>&dadrl1C& 8                                        | dadrl2C&                                                                                       |     |
| & <u>CustposC</u> & &CNTRYC&                                                                                                    | Show End:<br>Pick-Up:                                                                     | &SHWENDDN:8& at<br>&PICRETN:8& at &rt                                               | imeC&                                       |                                                                                                    | &dadrl3C& 8<br>&VNPOCDEC                                                   | VNSTATEC&                                                                                      |     |
| Contact: &bcontC&<br>Telephone: &CphoneC&                                                                                                    | Fax:                                                                                      |                                                                                     | felds                                       | Contact:<br>Telephone:                                                                                          | &VcontC&<br>&dphoneC&                                                      | Equipm<br>List                                                                                 | ier |
| Qty Description                                                                                                    |                                                                                           | Days Charged                                                                        | Unit                                        | Discou                                                                                                    | nt %                                                                       | Extended                                                                                       |     |
| &QTYN:3& &DESCC:48&<br>Installation Instruction                                                                                                    | &DAYSCHDN&<br>s                                                                           | ¢UNITN:8:2¢                                                                         | &LIDISCN                                    | 1:4:26                                                                                                    | &LINEPRIN:                                                                 | 10:26                                                                                          | F   |
| &instru1C& &instru2C&<br>&instru3C& &instru4C&<br>The renter acknowledges that<br>that additional rental charge<br>blown globes must be return<br>return, any theft must be return<br>Renter or duly authorized agent of R | at the equipment<br>s will be made if<br>ied, speaker cone<br>sported to the pol<br>enter | is NOT covered by insu<br>the equipment is return<br>a damage must be paid<br>lice. | rance and<br>ed late. All<br>for on<br>Date | Rental<br>Rental Discoun<br>Sales<br>Sales Discount<br>Sundries<br>Delivery Picku<br>- Tech Labor<br>&TAXTTTIC& | ut da<br>P<br>t da                                                         | <pre>sequipTN:14 discamtN:14 saletotN:14 sundtotN:14 stoTDELN:14 slabourN:14 saletaxN:14</pre> | :24 |
|                                                                                                    |                                                                                           |                                                                                     |                                             |                                                                                                    |                                                                            | ~~~~~~~~~~~~~~~~~~~~~~~~~~~~~~~~~~~~~~~                                                        |     |
|                                                                                                    |                                                                                           |                                                                                     |                                             |                                                                                                    |                                                                            |                                                                                                |     |

Output Document with colour

| 1509 Walkerview Lane<br>Miltonville UK 90210-22<br>Ph: 905-693-9457<br>Web: ey_products.com.uk                                                                     |                                                                             | QUOTA<br>Printe<br>25/04/02 3<br>BY<br>RentalPoint          | FION<br>ed<br>:5 PM<br>t Test                                                                    | JOB:<br>STATUS:<br>CUSTOMER:<br>JOBNAME:                       | Page 1 of 1<br>MYTEST00032<br>Confirmed<br>MyTest |
|----------------------------------------------------------------------------------------------------|-----------------------------------------------------------------------------|-------------------------------------------------------------|--------------------------------------------------------------------------------------------------|----------------------------------------------------------------|---------------------------------------------------|
|                                                                                                    | Datas                                                                       |                                                             |                                                                                                  | Joh Sita                                                       |                                                   |
| MyTest<br>98 Mill St South<br>Glendale ON                                                                                                    | Dates<br>Deliver:<br>Set-Up By:<br>Show Start:                              | 24/02/07 at 1 :00<br>24/02/07 at 1 :00<br>24/02/07 at 1 :00 | PM<br>PM<br>PM                                                                                   | Venue:<br>Room:<br>Address:                                    |                                                   |
| K3L 5K9 Canada                                                                                                    | Show End:<br>Pick-Up:                                                       | 24/02/08 at 11:00<br>24/02/08 at 11:00                      | AM<br>AM                                                                                         |                                                                |                                                   |
| Contact: Mandy Fox<br>Telephone:                                                                                                    | Fax:                                                                        |                                                             |                                                                                                  | Contact:<br>Telephone:                                         |                                                   |
| Qty Description                                                                                                    |                                                                             | Days Charged                                                | Unit                                                                                             | Discount                                                       | : % Extended                                      |
| comment 1<br>1 generic item                                                                                                    | Sund                                                                        | lry<br>2                                                    | 500.                                                                                             | 00 0                                                           | 125.00<br>1,000.00                                |
| Heading One                                                                                                    |                                                                             |                                                             |                                                                                                  |                                                                |                                                   |
| 1 package prod<br>1 test<br>1 test<br>comment 2                                                                                                    |                                                                             | 2<br>2<br>2                                                 | 250.0                                                                                            | 0 0<br>0<br>0                                                  | 250.00<br>N/A<br>N/A                              |
| Installation Instructions                                                                                                    | 3                                                                           |                                                             |                                                                                                  |                                                                |                                                   |
| The renter acknowledges that<br>that additional rental charge<br>blown globes must be return<br>returnany theft must be re<br>Renter or duly authorized agent of R | s NOT covered by ins<br>ne equipment is retur<br>damage must be paid<br>ce. | urance and<br>ned late. All<br>l for on<br>Date             | Rental<br>Rental Discount<br>Sales Discount<br>Sundries<br>Delivery Pickup<br>Tech Labor.<br>hst | 1,250.00<br>0.00<br>0.00<br>125.00<br>200.00<br>0.00<br>204.75 |                                                   |
| Please Print Name                                                                                                    |                                                                             |                                                             |                                                                                                  | Total                                                          | 1,878.25                                          |

## Sub Totals on RTF Documents

Custom printing parameter #4 enables heading sub totals to print on custom documents.

Please contact support@rentp.com to enable this functionality for your company setup.

The default behavior will cause the heading description to be used in the title for the sub total as well.

| Sound Equipment                                                                   |                  |                                  |                              |                                   |
|-----------------------------------------------------------------------------------|------------------|----------------------------------|------------------------------|-----------------------------------|
| SOUND EQUIPMENT<br>CABLES Cables<br>STAND Stand<br>MIC2 Microphone<br>SPK Speaker | 1<br>1<br>1<br>4 | 25.89<br>46.00<br>38.00<br>25.00 | 0.00<br>0.00<br>0.00<br>0.00 | 25.89<br>46.00<br>38.00<br>100.00 |
| Sub Total                                                                         |                  |                                  |                              | 0.00                              |
| Sound Equipment Sub Total                                                         |                  |                                  | -                            | 209.89                            |

Applying the **&EXHDDESC&** insert field above the detail line in the template will cause every heading sub total to display 'Heading Sub total' instead of using the heading description.

| &CustP2C&               |  |  |  |  |
|-------------------------|--|--|--|--|
| &EQLEFTMN:0&&EXHDDESC&  |  |  |  |  |
| CODE DESCRIPTION        |  |  |  |  |
| &PRODUCTC:8& &DESCC:50& |  |  |  |  |

| Heading Sub Total                                                                 |                  |                                  | <u> </u>                     | 0.00                              |
|-----------------------------------------------------------------------------------|------------------|----------------------------------|------------------------------|-----------------------------------|
| Sound Equipment                                                                   |                  |                                  |                              |                                   |
| SOUND EQUIPMENT<br>CABLES Cables<br>STAND Stand<br>MIC2 Microphone<br>SPK Speaker | 1<br>1<br>1<br>4 | 25.89<br>46.00<br>38.00<br>25.00 | 0.00<br>0.00<br>0.00<br>0.00 | 25.89<br>46.00<br>38.00<br>100.00 |
| Sub Total                                                                         |                  |                                  |                              | 0.00                              |
| Heading Sub Total                                                                 |                  |                                  | 2_                           | 209.89                            |

## **Creating an RTF Template**

Open Microsoft Word and design your template as desired OR copy an existing template (see load document below for where to find existing templates)

For any area where you would like information from the booking to print, use the corresponding insert field from the RenalPoint Add-ins Tab, colour insert fields and regular insert fields

| E AV<br>1509 Walkerview Lane<br>Miltonville UK 90210-22<br>Ph: 905-693-9457<br>Web: ey_products.com.uk<br>Facebook: ey_products                                               |                                       | QUOTAT<br>Printer<br>&tdateIN& &ti<br>BY<br>&BSALESI                              | rion<br>d<br>meC&<br>PC& | JOB:<br>STATUS:<br>CUSTOMER:<br>JOBNAME:                                                                 | Page 1 o<br>&bookNo<br>&BKSTA<br>&CoC&<br>&SHOWI     | f 1<br>C&<br>.TEC&<br>NAMC& |      |
|----------------------------------------------------------------------------------------------------|---------------------------------------|-----------------------------------------------------------------------------------|--------------------------|----------------------------------------------------------------------------------------------------|------------------------------------------------------|-----------------------------|------|
| Prepared For                                                                                                    | Dates                                 |                                                                                   |                          | Job Site                                                                                                 |                                                      |                             |      |
| &CoC&<br>&Cadl1C& &Cadl2C&<br>&Cadl3C& &STATEC&                                                                                                    | Deliver:<br>Set-Up By:<br>Show Start: | &ACTDELDN:8& at &<br>&SETUPDN:8& at &<br>&SHWSDN:8& at<br>&SHWSTIMC&              | &dtimeC&<br>dtimeC&      | Venue:<br>Room:<br>Address:                                                                              | &delToC&<br>&VroomC8<br>&dadrl1C8                    | &<br>& &dadrl2C&            |      |
| &CustposC& &CNTRYC&                                                                                                    | Show End:<br>Pick-Up:                 | &SHWENDDN:8& at<br>&PICRETN:8& at &r                                              | :<br>timeC&              |                                                                                                    | &dadrl3C8<br>&VNPOCD                                 | & &VNSTATEC8<br>EC&         | k.   |
| Contact: &bcontC&<br>Telephone: &CphoneC&                                                                                                    |                                       | &CfaxC&                                                                           |                          | Contact:<br>Telephone:                                                                                   | &VcontC&<br>&dphoneC                                 | 28.                         |      |
| Qty Description                                                                                                    |                                       | Days Charged                                                                      | Unit                     | Discou                                                                                                   | nt %                                                 | Extended                    |      |
| ۵QTYN:3۵ ۵DESCC:48۵<br>Installation Instructions                                                                                                    | &DAYSCHDN&<br>3                       | ⊊UNITN:8:2⊊                                                                       | €LIDISCN                 | :4:2&                                                                                                    | €LINEPR]                                             | IN:10:26                    |      |
| &instru1C& &instru2C&<br>&instru3C& &instru4C&<br>The renter acknowledges tha<br>that additional rental charge<br>blown globes must be return<br>return, any theft must be re | rance and<br>ned late. All<br>for on  | Rental<br>Rental Discour<br>Sales<br>Sales Discount<br>Sundries<br>Delivery Picku | at<br>:-                 | <pre>&amp;equipTN:1 &amp;discamtN:1 &amp;saletotN:1 &amp;SDISCAMN:1 &amp;sundtotN:1 &amp;TOTDELN:1</pre> | 4:2&<br>4:2&<br>4:2&<br>4:2&<br>4:2&<br>4:2&<br>4:2& |                             |      |
| Renter or duly authorized agent of Renter                                                                                                    |                                       |                                                                                   | Date                     | <ul> <li>Tech Labor<br/>&amp;TAXTIT1C8</li> </ul>                                                        | ż                                                    | &labourN:1<br>&saletaxN:1   | 4:2& |
| Please Print Name                                                                                                    |                                       |                                                                                   |                          | Total                                                                                                    |                                                      | &TotalN:1                   | 4:2& |
|                                                                                                    |                                       |                                                                                   |                          |                                                                                                    |                                                      |                             |      |

#### Save your document as an RTF type

| File name:    | Quote_GdocsF.rtf         |                 | ~                               |   |
|---------------|--------------------------|-----------------|---------------------------------|---|
| Save as type: | Rich Text Format (*.rtf) |                 | ~                               | 1 |
| Authors:      | Tim Grafton              | Tags: Add a tag | Title: Invoice Date / Tax point |   |
| de Folders    |                          |                 | Tools 🔻 Save Cancel             |   |

#### Load your document for use in the software

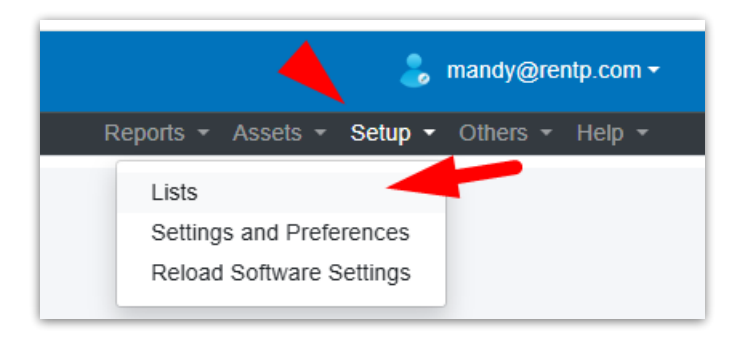

| Rooms           |
|-----------------|
| Salespersons    |
| Tax Authorities |
| Trucks          |
| Word Templates  |

| pint       | E Rental Point3 DB [12.0.23.29] Rev [6911] |                   |         |
|------------|--------------------------------------------|-------------------|---------|
| ard<br>S   | ±                                          |                   |         |
| es         | Report Name                                | Report Type       | Actions |
| 3 <b>(</b> | 1-1 - Line Discounts Vers 1.rtf            | Quote or Proposal |         |

| ZUZZ RE REDIALLODIFACT III                                                           |           |           | LUDIE OF PRODOSAL |                  |          | 1/7 101                 |
|--------------------------------------------------------------------------------------|-----------|-----------|-------------------|------------------|----------|-------------------------|
| 🚱 Open                                                                               |           |           |                   |                  |          |                         |
| $\leftarrow$ $\rightarrow$ $\checkmark$ $\uparrow$ $\blacksquare$ $>$ This PC $>$ De | esktop >  |           |                   |                  | ٽ ~      | Search Desktop          |
| Organize 🔻 New folder                                                                |           |           |                   |                  |          |                         |
| 🗸 💻 This PC                                                                          | ^ Name    |           | Date modified     | Туре             | Size     |                         |
| > 🧊 3D Objects                                                                       | W Quote_G | docsF.rtf | 4/02/25 15:39     | Rich Text Format | 1,324 KB |                         |
| > 📃 Desktop                                                                          |           |           |                   |                  |          |                         |
| > 🔮 Documents                                                                        |           |           |                   |                  |          |                         |
| > 🕂 Downloads                                                                        | ¥         |           |                   |                  |          |                         |
| File name:                                                                           |           |           |                   |                  |          | Rich Text Format (*.rtf |
|                                                                                      |           |           |                   |                  |          | Open                    |

Edit the settings to set whether the template should be available from the Print->Quote or Print->Invoice option

|     | Rental Point3 DB [12.0.23.29] Rev [6911] |                   |         |
|-----|------------------------------------------|-------------------|---------|
|     |                                          |                   |         |
|     | ±                                        |                   |         |
| R   | Report Name                              | Report Type       | Actions |
| < C | Quote_GdocsF.rtf                         | Quote or Proposal | C û C 🕹 |

| Report Type                                                 |          |
|-------------------------------------------------------------|----------|
| <ul> <li>Quotation / Proposal</li> <li>○ Invoice</li> </ul> |          |
|                                                             | <b>e</b> |

### **Troubleshooting Merge Issues**

We've outlined some typical formatting issues found when modifying or creating new templates.

Please contact <a href="mailto:support@rentp.com">support@rentp.com</a> should your template issues persist beyond the resolutions below.

### Insert Fields Display in Merged Document

For any insert fields that do not merge (i.e. the insert field is showing in the merged document)

• Sometimes Word stores junk characters around insert fields in RTF documents preventing the field from merging properly. To resolve, copy the insert field into a notepad, then copy it back to your template.

### Equipment List is not Aligned Properly

See equipment list outlined below

| EAV                                                                                                    |                                       | COMMUNICA<br>COMMUNICA<br>Printed<br>& didateN& & timeC&<br>BY<br>&BSALESPC& | N JOB:<br>STATUS:<br>CUSTOMER<br>JOBNAME:   | Page 1 of 1<br>&bookNoC&<br>&BKSTATEC&<br>: &CoC&<br>&SHOWNAMC& |
|----------------------------------------------------------------------------------------------------|---------------------------------------|------------------------------------------------------------------------------|---------------------------------------------|-----------------------------------------------------------------|
| 1509 Walkerview Lane<br>Miltonville UK 90210-22<br>Ph: 905-693-9457<br>Web: ey_products.com.uk<br>Facebook: ey_products |                                       |                                                                              |                                             |                                                                 |
| Prepared For                                                                                                    | Dates                                 |                                                                              | Job Site                                    |                                                                 |
| &CoC&<br>&Cadl1C& &Cadl2C&<br>&Cadl3C& &STATEC&                                                                         | Deliver:<br>Set-Up By:<br>Show Start: | &ACTDELDN:8& at &dtim<br>&SETUPDN:8& at &dtime<br>&SHWSDN:8& at<br>&SHWSTMC® | eC& Venue:<br>C& Room:<br>Address:          | &delToC&<br>&VroomC&<br>&dadrl1C& &dadrl2C&                     |
| &CustposC& &CNTRYC&                                                                                                    | Show End:<br>Pick-Up:                 | &SHWSTINC&<br>&SHWENDDN:8& at<br>&PICRETN:8& at &rtimeC                      | 8.                                          | &dadrl3C& &VNSTATEC&<br>&VNPOCDEC&                              |
| Contact: &bcontC&<br>Telephone: &CphoneC&                                                                               | Fax:                                  | &CfaxC&                                                                      | Contact:<br>Telephone:                      | &VcontC&<br>&dphoneC&                                           |
| SCOMCOLS SHEDCOLS SUNC                                                                                                  | COLS &COMPCOLS &G                     | ROCOLS                                                                       |                                             |                                                                 |
| Qty Description                                                                                                    |                                       | Days Charged Uni                                                             | t Disco                                     | unt % Extended                                                  |
| &QTYN:3& &DESCC:48                                                                                                    | & &DAYSCHDN&                          | &UNITN:8:2& &LI                                                              | DISCN:4:26                                  | €LINEPRIN:10:2€                                                 |
| &instru1C& &instru2C&                                                                                                   | hat the equipment                     | is NOT covered by insurance<br>the equipment is returned lai                 | Rental<br>and Rental Disco<br>te. All Sales | sequipTN:1<br>unt sdiscamtN:1<br>ssaletotN:1                    |

When saving your RTF template, use File-->Save AS instead of the save icon.

This ensures the file is saved without garbage characters between insert fields which can cause issues during the merge process.

#### If the equipment list prints in a dis-proportional font:

- Use a Fixed Width/Monospaced Font for the equipment list in your template like Consolas
- If you're already using a Fixed Width/Monospaced font then please send a copy of your font file to support@rentp.com so that we may load it and make it available for your template.
- Sometimes MS Word stores junk characters between the fields on the equipment list. For this reason all editing of the equipment list should be performed in Notepad.
  - Cut the equipment list line out of the template into a notepad
  - Then add any spacing needed where the equipment list should appear in the template
  - change the font for the spaces to Consolas or another fixed size font (avoid using Courier new)
- Move the equipment list outside of a table.
- If the template still doesn't work:
  - Edit the template using notepad++
  - Find the equipment list and look just before it for /fnn where nn is the number for the font.
  - Delete the /fnn and all the ones that appear before it.

#### Remove any & characters used as normal text in your template

• Since the software uses '&' as part of the code to merge database information to your template, please refrain from using '&' as normal text. Delete any & from the template that is NOT part of an insert field

If the template still doesn't work - email the template to support@rentp.com for review

## **QRCode on RTF Templates**

QR Code can be printed on RTF templates using the following setup

- &STARTQRC&
- < the insert field for the field you want printed as a QR Code >
- &ENDQRN:<size>:<size>&

#### Example:

Booking Number is printed as QR Code using the setup below

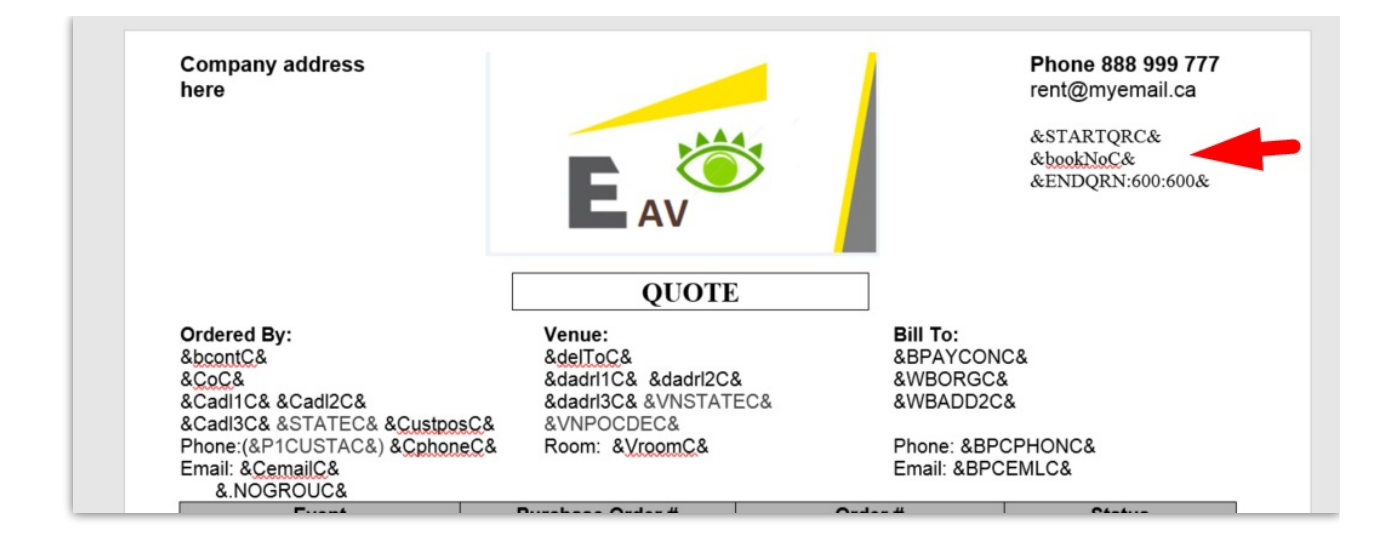

#### Merged Template:

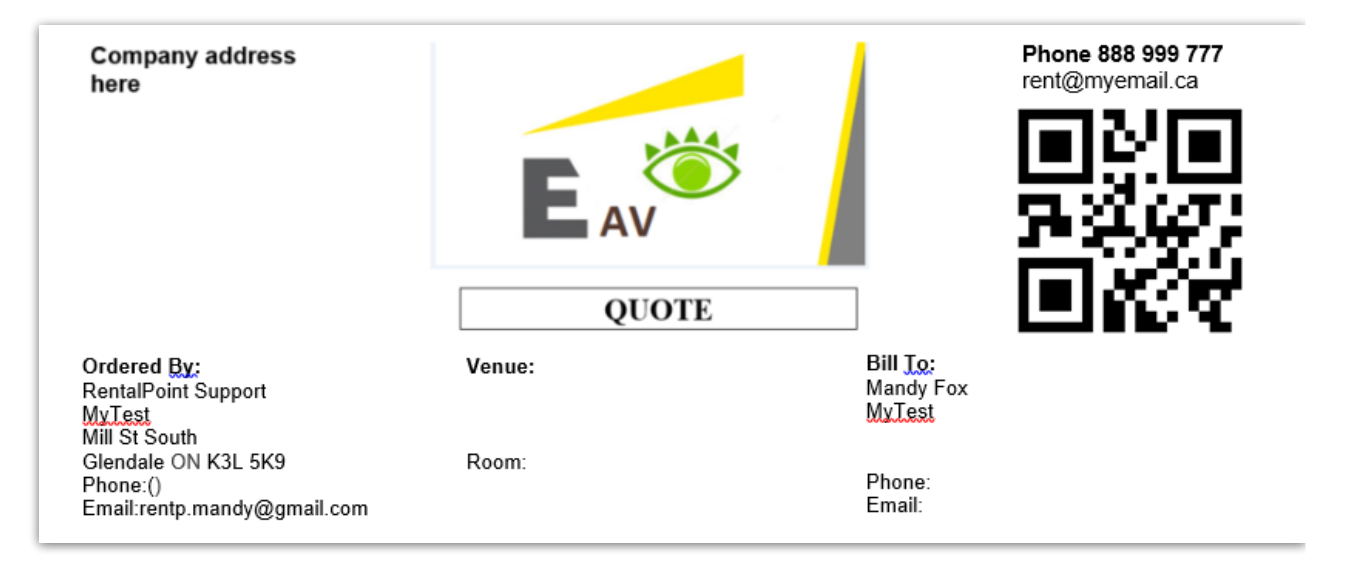